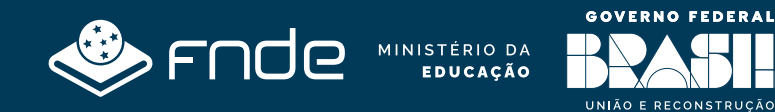

# Guia de acesso às funcionalidades do **Sistema PDDE Info**

1ª Edição | Agosto de 2024

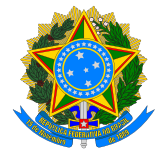

MINISTÉRIO DA EDUCAÇÃO FUNDO NACIONAL DE DESENVOLVIMENTO DA EDUCAÇÃO DIRETORIA DE AÇÕES EDUCACIONAIS COORDENAÇÃO-GERAL DO DESENVOLVIMENTO E MELHORIA DA ESCOLA COORDENAÇÃO DE MONITORAMENTO, AVALIAÇÃO E APOIO À GESTÃO

Setor Bancário Sul – Quadra 2 – Bloco "F"- Edifício FNDE – 2º Andar

CEP: 70070.929 – Brasilia – DF Fone (61) 2022.5577

# Guia de acesso às funcionalidades do **Sistema PDDE Info**

1ª Edição | Agosto de 2024

**Presidente do FNDE** Fernanda Macedo Pacobahyba

**Diretor de Ações Educacionais** Anderson Wilson Sampaio Santos

**Coordenadora-Geral do Desenvolvimento e Melhoria da Escola – CGDME** Fernanda Lucena Vieira Vilela

**Coordenadora de Monitoramento, Avaliação e Apoio à Gestão** Hilda Souza Pereira

#### **Equipe Técnica**

Abdeíldes Nascimento dos Santos Cinara Gomes de Araújo Lobo Daêr José Vieira da Motta Denise Vieira de Rezende Gisela Gomes da Silva Iolanda de Araújo Moura

#### **Equipe Administrativa**

Fabiane Sousa Kelly Rego Costa

**Elaboração** Isabel Cristina Moreira de Alvarenga Machado

#### Revisão

Amanda Vargas Maia Cinara Gomes de Araújo Lobo Daniel Macedo Gomes Hilda Souza Pereira Raquel Pereira Valdivina Rodrigues Mota

**Diagramação** Michael Átila Cordeiro da Silva

# Sumário

| Sistema PDDE Info                                                     | - 5 |
|-----------------------------------------------------------------------|-----|
| 1. O que é                                                            | · 5 |
| 2. A Quem se Destina                                                  | · 5 |
| 3. Como Acessar                                                       | . 5 |
| 3.1. Aba: Sobre                                                       | • 7 |
| 3.2. Aba: Consulta por Escola                                         | • 7 |
| 3.2.1. Como Fazer a Leitura dos Resultados Apresentados               | 12  |
| 3.3. Aba: Relatórios                                                  | ·14 |
| 3.3.1. Como Verificar a Situação Cadastral das Entidades              | ·15 |
| 3.3.2. Como Verificar a Situação de Atendimento das Entidades         | 16  |
| 3.3.3. Como Verificar a Situação de Prestação de Contas das Entidades | ·18 |
| 3.3.4. Como Verificar a Situação de Abertura de Contas das Entidades  | ·19 |
| 3.3.5. Como realizar a Consulta de Saldos das Entidades               | ·20 |

# **SISTEMA PDDE Info**

# 1. O QUE É

O sistema PDDE Info está voltado a prestar informações aos gestores das Unidades Executoras Próprias (UEx), Entidades Executoras (EEx), Entidades Mantenedoras (EM) e à sociedade sobre a situação de atendimento das escolas do Brasil no âmbito do PDDE e suas Ações Integradas.

# 2. A QUEM SE DESTINA

 - Às Unidades Executoras Próprias (UEx): Caixa Escolar; Associação de Pais e Professores;
 Associação de Pais e Mestres; Círculo de Pais e Mestre; ou similares - representativas de escolas públicas de educação básica estaduais, distritais e municipais beneficiárias do Programa Dinheiro Direto na Escola - PDDE e suas Ações Integradas;

- Às Entidades Executoras (EEx): Prefeituras e Secretarias Estaduais e Distrital de Educação;

 - Às Entidades Mantenedoras (EM): Organização da sociedade civil com personalidade jurídica de direito privado, sem fins lucrativos, qualificada como beneficente de assistência social ou de atendimento direto e gratuito ao público, representativa das escolas privadas de educação especial; e

- À Sociedade.

# **3. COMO ACESSAR**

Não há necessidade de uso de senha para ter acesso ao sistema PDDE Info e várias são as informações por ele disponibilizadas, tais como: repasse de recursos do programa e suas ações integradas; saldo existente em conta; dados da escola; dados da Unidade Executora etc.

O sistema pode ser acessado pelo link: <u>https://www.fnde.gov.br/pddeinfo/pddeinfo/</u> <u>escola/consultar</u> ou via pesquisa na internet pelo nome "PDDE Info". Clicar na 1ª opção que aparecerá no resultado da pesquisa, veja abaixo:

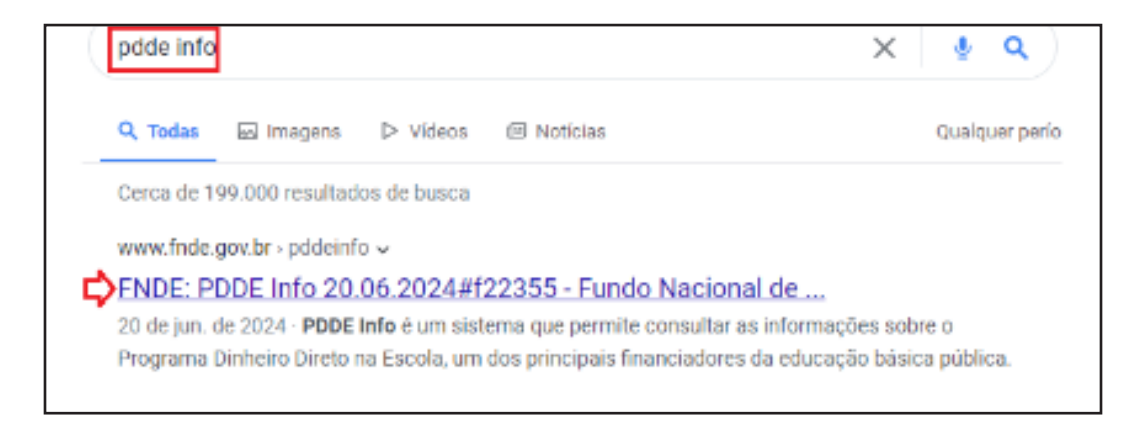

# O sistema PDDE Info será exibido na tela e disponibilizará três abas para pesquisa:

- "Sobre";
- "Consulta por Escola";
- "Relatórios".

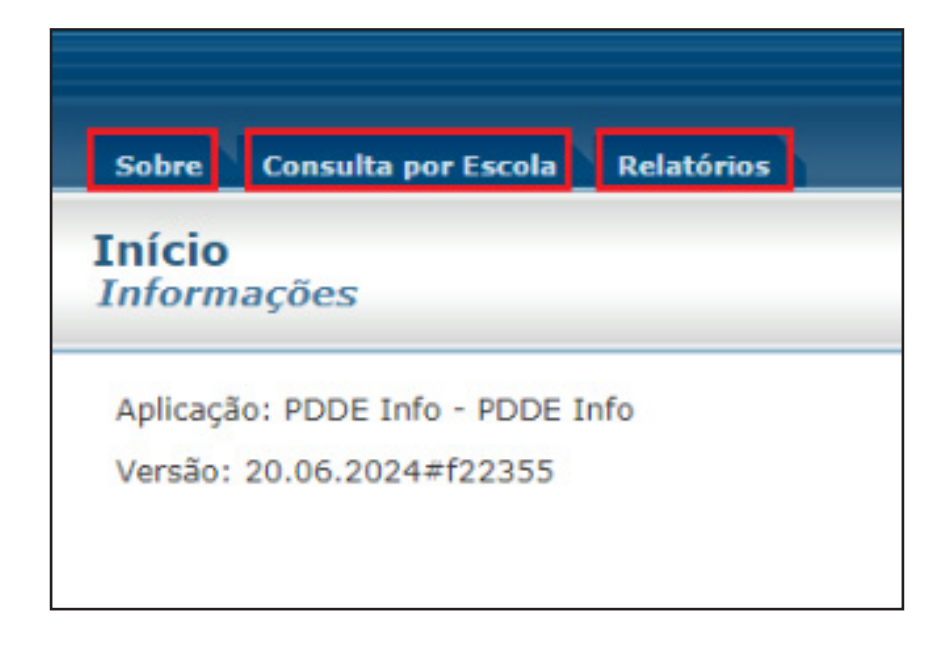

#### 3.1. Aba: Sobre

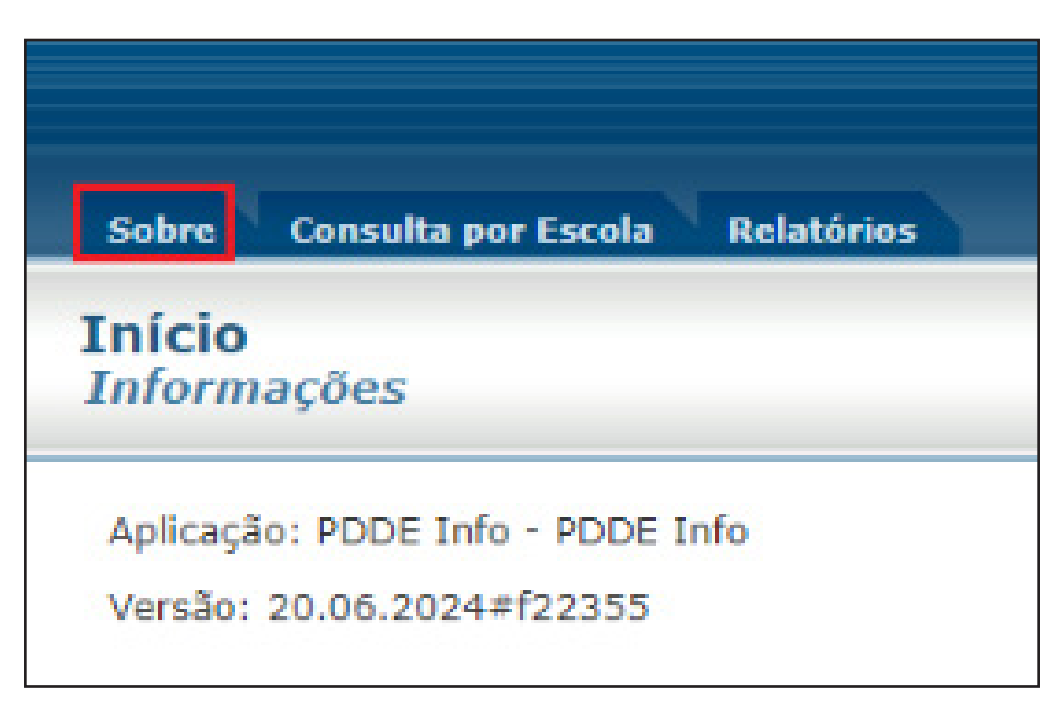

Ao clicar em "Sobre" o sistema apresentará o Guia de orientações sobre as diversas funcionalidades de operacionalização e entregas do sistema (ação ainda a implementar).

#### 3.2. Aba: Consulta por Escola

Clicar na aba "Consulta por Escola" para o acesso às informações sobre dados cadastrais, bancários, mandato de dirigente e (in)adimplência em prestação de contas.

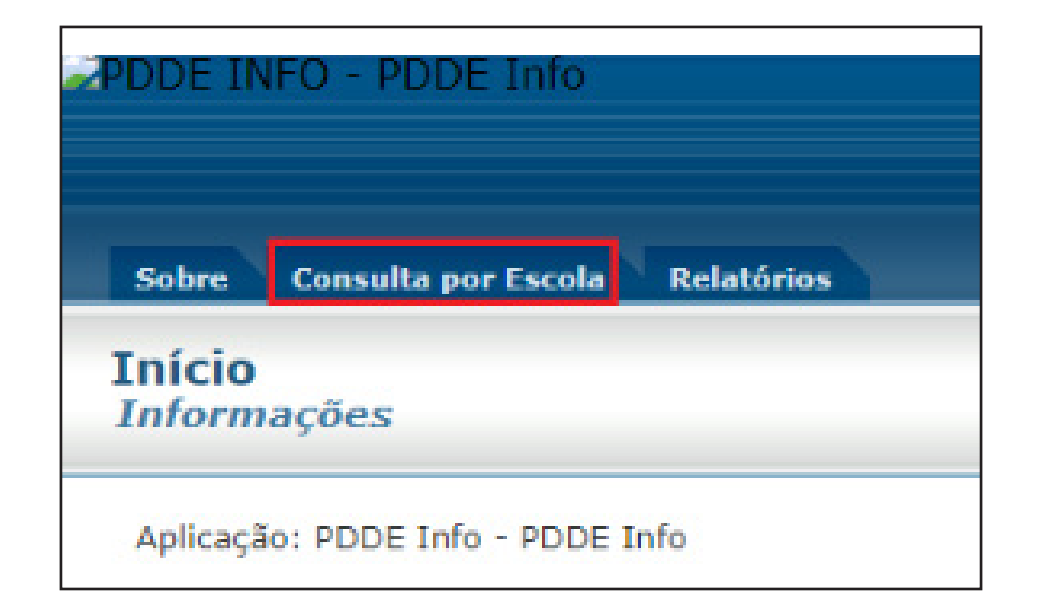

Ao clicar na aba **"Consulta por Escola"** o sistema exibirá uma tela com vários filtros para realizar a pesquisa:

| FODE INFO - FODE       |                                             | FIDE |
|------------------------|---------------------------------------------|------|
| Selec Constants        | anne an an an an an an an an an an an an an |      |
| Consulta por Esc       |                                             |      |
|                        |                                             |      |
| Filtro<br>Ano:         | oladina – w                                 |      |
| Cildigo da Escola      |                                             |      |
| CNF2<br>Rade de Ereine | w'                                          |      |
| UF                     | aladana — 💌                                 |      |
| Hanicipio              | darlana – V                                 |      |

Para realizar a pesquisa, o usuário deverá informar **"obrigatoriamente"** os seguintes dados:

- "Ano" acompanhado do "Código da Escola" e clicar em "Consulta" ou;

- "Ano" acompanhado do número do "CNPJ" e clicar em "Consulta" ou;

- "Ano" acompanhado dos dados referentes a "Rede de Ensino", "UF" e ou "Município" e clicar em "Consulta".

Exemplo 1: "Ano" acompanhado do "Código da Escola"

Preencher o campo correspondente ao "Ano" e ao "Código da Escola" e clicar em "Consultar".

| Consulta por Esco | ola               |                    |   |
|-------------------|-------------------|--------------------|---|
|                   |                   |                    |   |
| Film              |                   |                    |   |
| Ans:              | - Selecione - 👻 🛟 |                    |   |
| Código da Excola  |                   | <b>⇔</b>           |   |
| CNPR:             |                   |                    |   |
| Rede de Ensino    | ¥                 |                    |   |
| UF                | - Selectore - •   |                    |   |
| município         | - Selectore - Y   |                    |   |
|                   |                   |                    |   |
|                   |                   | 🖒 🗸 Carsatar 🖇 Dir | H |

Exemplo 2: "Ano" acompanhado do número do "CNPJ"

Preencher o campo correspondente ao "Ano" e ao "CNPJ" e clicar em "Consultar".

| - Filtro         |               |
|------------------|---------------|
| Ano:             | Salaciona v < |
| Código da Escola |               |
| CNP1:            | L             |
| Rede de Ensino   | ¥             |
| ur               | Selecione 🔍 👻 |
| Municipio        | Selectore *   |
|                  |               |

**Exemplo 3:** "Ano" acompanhado dos dados referentes a "Rede de Ensino" e "UF"

Se a "Rede de Ensino" a selecionar for a "Estadual", preencher o campo da "UF" e clicar em "Consultar".

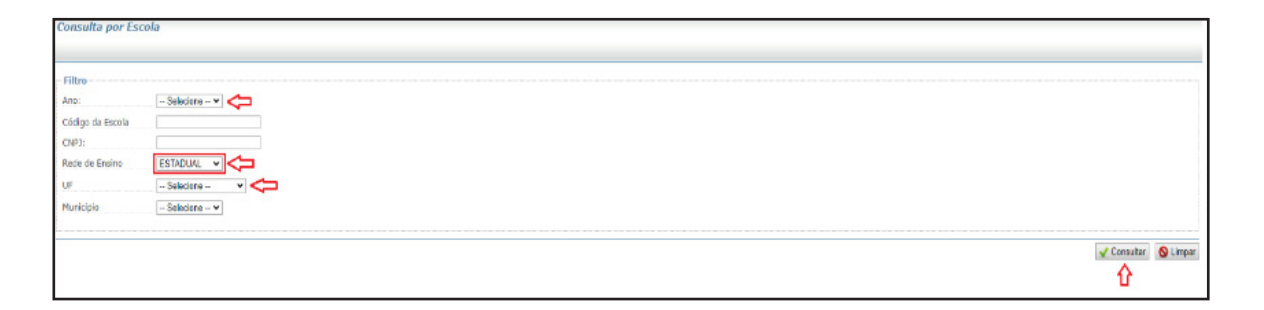

**Exemplo 4:** "Ano" acompanhado dos dados referentes a "Rede de Ensino" e "UF"

Se a "Rede de Ensino" a selecionar for a "Municipal", preencher os campos correspondentes à "UF" e ao "Município" e clicar em "Consultar".

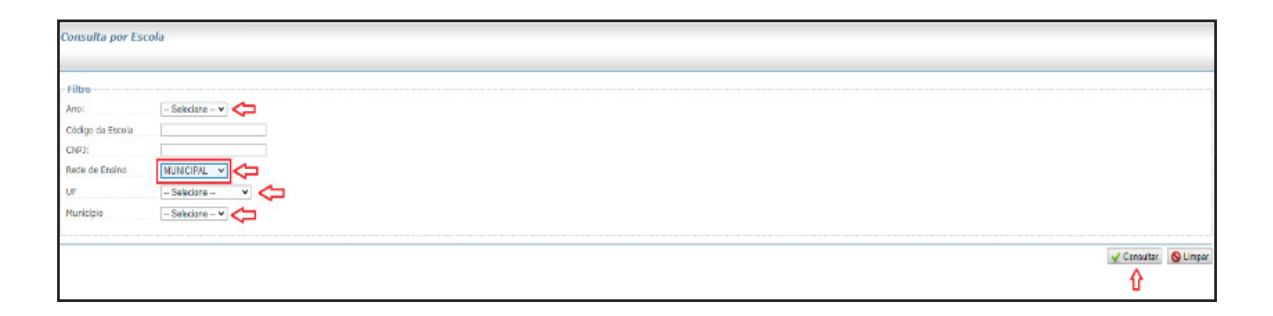

**Exemplo 5:** "Ano" acompanhado dos dados referentes a "Rede de Ensino" e "UF"

Se a "Rede de Ensino" a selecionar for a "Particular", preencher os campos concernentes a "UF" e ao "Município" e clicar em "Consultar".

| iltro            |                |  |  |  |  |
|------------------|----------------|--|--|--|--|
| no: - S          | elecione 🗙 🤇   |  |  |  |  |
| ódigo da Escola  |                |  |  |  |  |
| IPJ:             |                |  |  |  |  |
| de de Ensino PAG | RTICULAR 🗸 🧲   |  |  |  |  |
| - 5              | elecione - 👻 🧲 |  |  |  |  |
| nicipio - S      | electione V    |  |  |  |  |

Depois de preenchidos os itens de busca, o sistema apresentará o resultado da pesquisa para visualização e disponibilizará ícones para proceder as seguintes ações:

- "Limpar";
- "Gerar Relatório Excel";
- "Gerar Relatório Excel de Todos";
- "Relatório de Escolas Atendidas pela Eex";
- "Imprimir"; e
- "Imprimir Todos".

| Dados da Escola |          |              |               | S Limpa | Gerar Relativio Excel | Gerar Relatório Excel de Todos | ili Relatório de Escolas Atendidas pela Eex<br>C | Me Imprimite   | lenprimir Todos    |
|-----------------|----------|--------------|---------------|---------|-----------------------|--------------------------------|--------------------------------------------------|----------------|--------------------|
| Cod. Escola:    | 12345678 | Nome Escola: | ESCOLA ABCDEF |         |                       |                                |                                                  |                |                    |
|                 |          |              |               |         |                       |                                | E                                                | cibindo 1 - 10 | de 1 Registro(s) 1 |

Para obter as informações pertinentes à escola, clicar no ícone

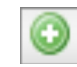

Por exemplo:

| Û                     |              | S Limpar      | Gerar Relatório Excel Gerar Relatório Excel de Todos | Relatório de Escolas Atendidas pela Eex | Imprimir 📕 Imprimir Todos |
|-----------------------|--------------|---------------|------------------------------------------------------|-----------------------------------------|---------------------------|
| Dados da Escola       |              |               |                                                      |                                         | 🗆 🗃 🗆 🚔                   |
| Cod. Escola: 12345678 | Nome Escola: | ESCOLA ABCDEF |                                                      |                                         |                           |

O sistema exibirá o resultado da pesquisa contendo, em campos distintos:

#### - Dados da Escola

(Cod. Escola/Nome Escola/UF/Município/Rede de Ensino/Nível Ensino/Qtd Alunos/Total).

#### - Unidade Executora Própria (UEx)

(Executora/CNPJ/UF/Município).

#### - Dados Bancários

(Programa/Ação/Banco/Agência/Conta/Saldo/Solicitação/Fase de Solicitação/ Ocorrência).

#### - Situação da Unidade Executora Própria (UEx)

(Dados Cadastrais/Mandato do dirigente/Prestação de Contas);

Detalha as ocorrências da UEx em caso de inconsistência de dados do dirigente ou do CNPJ, tais como divergência (PDDEWeb x Receita x Banco); dirigente falecido; agência inválida etc.

# - Situação da Entidade Executora - EEx (Prefeitura e Secretaria Estadual de Educação)

(Adesão ao PDDE/Prestação de Contas);

Detalha as ocorrências da EEx quanto as pendências na ação de adesão ao PDDE e em prestação de contras de recursos do PDDE.

#### - Destinação

(Destinação/Valor Devido Custeio/Valor Devido Capital/Valor Devido Total/Valor Ajuste Custeio/Valor Ajuste Capital/Valor Ajuste Total/Valor Final Devido Total/Valor Pago Custeio/Valor Pago Capital/Valor Pago Total/Data Ordem de Pagamento).

**Observação:** os valores apresentados, no caso de saldo, refletem o fechamento do mês que antecede ao da consulta dos dados, e, no caso de pagamento, é no mesmo momento em que é gerada a ordem bancária.

**Atenção:** Em alguns casos, o resultado inicial da pesquisa apresentará a seguinte mensagem de alerta:

"Há mandato de dirigente de UEx dessa rede de ensino que encontra-se vencido. O prazo para regularizar vai até 31 de outubro. Após essa data, se o mandato não estiver vigente, o FNDE não repassará recursos do PDDE a essa(s) UEx.", cuja situação deverá ser regularizada perante atualização cadastral no sistema PDDEWeb.

| consulta por Esco                    | ภอ                           |               |                                |                                                         |                            |                                    |                                           |                             |
|--------------------------------------|------------------------------|---------------|--------------------------------|---------------------------------------------------------|----------------------------|------------------------------------|-------------------------------------------|-----------------------------|
| Alerta Alerta Há mandato de d        | irigente de UEx dessa rede d | ie ensino que | encontra-se vencido. O prazo p | para regularizar vai até 31 de outubro. Após essa data, | se o mandato não estiver v | igente, o FNDE não repassará recur | sos do PDDE a essa(s) UEx.                |                             |
| - Filtro<br>Ano:<br>Código da Escola | V                            |               |                                |                                                         |                            |                                    |                                           |                             |
| CNP):<br>Rede de Ensino<br>UF        | - Selecione V                |               |                                |                                                         |                            |                                    |                                           |                             |
| Município                            | - Selecione V                |               |                                | 🚫 Limpa                                                 | 🗐 Gerar Relatório Excel    | 🖉 Gerar Relatório Excel de Todos   | 🕫 Relatório de Escolas Atendidas pela Eex | 🚔 İmprimiz 🚔 İmprimiz Todos |
| O Dados da Escola                    |                              |               |                                |                                                         |                            |                                    |                                           |                             |
| Cod. Escola:                         |                              |               | Nome Escola:                   | EMEF                                                    |                            |                                    |                                           |                             |

#### 3.2.1. Como Fazer a Leitura dos Resultados Apresentados

Analisar os resultados apresentados pelo sistema, conforme abaixo exemplificados:

**Exemplo 1:** Os dados trazidos pelo sistema demonstram que a escola está com pendências cadastrais (Mandato de dirigente vencido) e inadimplência em prestação de contas das ações integradas (PDDE-Educação Integral), motivos pelos quais não recebeu os recursos do FNDE no presente exercício, cujas situações deverão ser regularizadas pela escola para que volte a receber os repasses do programa e de suas ações integradas.

Inclusive, deverá também ser verificado pela escola a situação do CNPJ junto à Receita Federal do Brasil.

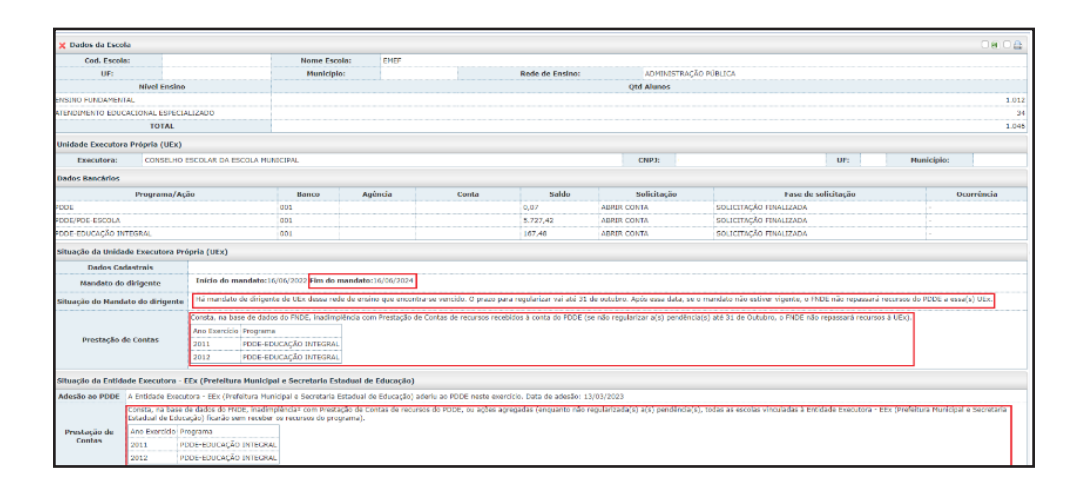

**Exemplo 2:** Os dados trazidos pelo sistema demonstram que a escola não está com pendências cadastrais, nem tão pouco inadimplente com prestação de contas do PDDE e suas Ações Integradas, e claro que o CNPJ está ativo/apto junto à Receita Federal do Brasil, caso contrário, não teria recebido os recursos do FNDE.

| 💢 Dados da Escola                                                  |             |                        |                   |                |                   |                        |                        |                      |                              |                         |                      |                  |                |
|--------------------------------------------------------------------|-------------|------------------------|-------------------|----------------|-------------------|------------------------|------------------------|----------------------|------------------------------|-------------------------|----------------------|------------------|----------------|
| Cod. Escola:                                                       | 123455      | 78                     | Nome              | Escola:        | ESCOLA ABCD       | EF                     |                        |                      |                              |                         |                      |                  |                |
| UF:                                                                |             |                        | Huni              | cipio:         |                   |                        | Rede de Ensir          | 0:                   | ADMINISTRAÇÃO PÚBLICA        |                         |                      |                  |                |
| N                                                                  | vel Ensino  |                        |                   |                |                   |                        |                        | Qtd                  | Alunos                       |                         |                      |                  |                |
| ENSINO FUNDAMENTAL                                                 |             |                        |                   |                |                   |                        |                        |                      |                              |                         |                      |                  | 2              |
| ENSTWO MÉDIO                                                       |             |                        |                   |                |                   |                        |                        |                      | 1                            |                         |                      |                  |                |
|                                                                    | TOTAL       |                        |                   |                |                   |                        |                        |                      |                              |                         |                      |                  | 4              |
| Unidade Executora Prój                                             | ria (UEx)   |                        |                   |                |                   |                        |                        |                      |                              |                         |                      |                  |                |
| Executora:                                                         |             |                        |                   |                |                   |                        |                        | CNPJ:                |                              | U                       | F:                   | Município:       |                |
| Dados Bancários                                                    |             |                        |                   |                |                   |                        |                        |                      |                              |                         |                      |                  |                |
| Pro                                                                | grama/Açå   | 0                      | Banco             | Agèn           | cia               | Conta                  | Saldo                  | Se                   | olicitação                   | Fase                    | le solicitação       |                  | Ocorrência     |
| PDDE                                                               |             |                        | 001               | 1234           | 00001             | 11111                  | 1.185,01               | ABRIR CONTA          | SOL                          | ICITAÇÃO FINALIZAD      | A                    |                  |                |
| PDDE-EDUCAÇÃO INTEGRA                                              | L           |                        | 001               | 1234           | 00002             | 222222                 | 254,47                 | ALTERAR RAZA         | 10 SOL                       | ICITAÇÃO FINALIZAD      | A                    |                  |                |
| PDDE                                                               |             |                        | 001               | 1234           | 00001             | 23456                  | 7.608,56               | ABRIR CONTA          | SOL                          | ICITAÇÃO FINALIZAD      | A                    | -                |                |
| PDDE QUALIDADE                                                     |             |                        | 001               | 1234           | 00004             | 58214                  | 26.752,48              | ABRIR CONTA          | SOL                          | ICITAÇÃO FINALIZAD      | A                    |                  |                |
| Situação da Unidade Ex                                             | ecutora Pré | ipria (UEx)            |                   |                |                   |                        |                        |                      |                              |                         |                      |                  |                |
| Dados Cadastrais                                                   | Não há pe   | ndência quanto ao cada | istro da UEx , um | a vez que o m  | andato do dirige  | nte está vigente. Entr | etanto, soliditamos qu | e verifiquem se os d | lados referentes ao percentu | al, e-mail e telefone r | ecessitam de atualiz | ação.            |                |
| Mandato do dirigente                                               | Início d    | o mandato:10/05/201    | 8 Fim do manda    | to:31/12/202   | 6                 |                        |                        |                      |                              |                         |                      |                  |                |
| Prestação de Contas                                                | Não const   | a, na base de dados do | FNDE, pendência   | de prestação   | de contas de rec  | oursos do PDDE, ou de  | suas ações agregada    | s.                   |                              |                         |                      |                  |                |
| Situação da Entidade En                                            | ecutora - E | Ex (Prefeitura Nunic   | ipal e Secretaria | Estadual de    | Educação)         |                        |                        |                      |                              |                         |                      |                  |                |
| Adesão ao PDD                                                      | E           | A Entidade Executora   | EEx (Prefeitura)  | Municipal e Se | cretaria Estadual | de Educação) aderiu    | ao PDDE neste exerci   | cio. Data de adesão: | 26/03/2024                   |                         |                      |                  |                |
| Prestação de Cor                                                   | tas         | Não consta, na base d  | e dados do FNDE   | pendência de   | prestação de co   | ntas de recursos do Pl | DDE.                   |                      |                              |                         |                      |                  |                |
| Destinação                                                         |             | VI Devido Custeio      | VI Devido Cap     | ital VI D      | evido Total       | VI Ajuste Custeio      | VI Ajuste Capital      | VI Ajuste Total      | VI Final Devido Total        | VI Pago Custeio         | VI Pago Capital      | Valor Pago Total | Data Ord. Pgto |
|                                                                    | rcela       | 4.076,1                | 00 1              | .019,00        | 5.095,00          | 0,00                   | 0,0                    | 0,00                 | 5.095,00                     | 0,00                    | 0,00                 | 0,00             |                |
| PDDE / PDDE Basico - 2 Pa                                          |             |                        | 10                | 019 00         | 5.095.00          | 0.00                   | 0.0                    | 0.03                 | 5.095,00                     | 4.076,00                | 1.019,00             | 5,095,00         |                |
| PDDE / PDDE Basico - 2 Pa<br>PDDE / PDDE Basico - 1 Pa             | rcela       | 4.076,0                | 10                |                |                   |                        |                        |                      |                              |                         |                      |                  | 26/04/2024     |
| PDDE / PDDE Basico - 2 Pa<br>PDDE / PDDE Basico - 1 Pa<br>Subtotal | rcela       | 4.076,0                | 10 2              | .038,00        | 10.190,00         | 0,00                   | 0,00                   | 0,00                 | 10.190,00                    | 4.076,00                | 1.019,00             | 5.095,00         | 26/04/2024     |

**Exemplo 3:** Os dados trazidos pelo sistema demonstram que a escola está sem pendências cadastrais, mas, inadimplente em prestação de contas do PDDE e suas ações integradas, motivo pelo qual não recebeu os recursos do FNDE, cujas situações deverão ser regularizadas pela escola para que volte a receber os repasses do programa e de suas ações integradas.

Inclusive, deverá também ser verificado pela escola a situação do CNPJ junto à Receita Federal do Brasil.

| 🗶 Dados da Esco   | sla           |                                  |                          |                      |                         |                       |                       |                                         |                        |                         |                       |                  |
|-------------------|---------------|----------------------------------|--------------------------|----------------------|-------------------------|-----------------------|-----------------------|-----------------------------------------|------------------------|-------------------------|-----------------------|------------------|
| Cod. Escol        | la:           |                                  | Nome Escola:             |                      |                         |                       |                       |                                         |                        |                         |                       |                  |
| UF:               |               |                                  | Nunkcipio:               |                      |                         | Rede d                | le Ensino:            | ΑΔΜΙΝΙΣΤRΑÇÃO Ρύ                        | BLICA                  |                         |                       |                  |
|                   | Nível E       | nsino                            |                          |                      |                         |                       | Qed                   | Alunos                                  |                        |                         |                       |                  |
| NSINO FUNDAMEN    | TAL           |                                  |                          |                      |                         |                       |                       |                                         |                        |                         |                       | 855              |
| TENDINENTO EDU    | CACIONAL ES   | SPECIALIZADO                     |                          |                      |                         |                       |                       |                                         |                        |                         |                       | 3                |
|                   | TOT           | AL                               |                          |                      |                         |                       |                       |                                         |                        |                         |                       | 88               |
| Inidade Executor  | ra Própria (  | UEx)                             |                          |                      |                         |                       |                       |                                         |                        |                         |                       |                  |
| Executora         | 8C            |                                  |                          |                      |                         | CNPJ:                 |                       |                                         | UF:                    | Munici                  | pio:                  |                  |
| Dados Bancários   |               |                                  |                          |                      |                         |                       |                       |                                         |                        |                         |                       |                  |
| Pr                | ograma/Aç     | ão Ban                           | co A,                    | pência               | Conta                   | Saldo                 | Solicitação           |                                         | Fase de solicit        | ação                    | 00                    | arrência         |
| átuacão da Unida  | ade Executo   | ra Própria (UEx)                 |                          |                      |                         |                       |                       |                                         |                        |                         |                       |                  |
| Dados Cadasti     | rais II3      | há nendáncia mianto ao cadasti   | n da UPv juma var du     | a o mandato do dirir | ante está vinente. Ent  | ratanto solicitamos o | a verifiquem ca no d  | ados referentes ao nerrenti             | al e-mail e telefone   | neressitam de atualit   | arão                  |                  |
| Mandala da Ral    | II II         | sício do mandato:14/05/2023 J    | im do mandato:14/0       | 5/2025               |                         |                       |                       |                                         |                        |                         |                       |                  |
| Planuace do dirig | gente         |                                  |                          |                      |                         |                       |                       |                                         |                        |                         |                       |                  |
|                   | Cor           | ista, na base de clados do FNDE, | inadimplência com Pre    | stação de Contas de  | recursos recebidos à c  | onta do PDDE (se não  | regularizar a(s) pend | léncia(s) até 31 de Outubro             | , o FNDE não repassa   | rá recursos à UEx).     |                       |                  |
| Desetación do Co  | An            | o Exercício Programa             |                          |                      |                         |                       |                       |                                         |                        |                         |                       |                  |
| Pressayau de co   | 20            | 11 PODE-EDUCAÇÃO IN              | TEGRAL                   |                      |                         |                       |                       |                                         |                        |                         |                       |                  |
|                   | 20            | 11 PODE                          |                          |                      |                         |                       |                       |                                         |                        |                         |                       |                  |
| ituacia da Catid  | ada Essatut   | ura - EFer (Berfeitura Humidea   | l o Cometada Estadu      | al de Eduração)      |                         |                       |                       |                                         |                        |                         |                       |                  |
| Iderão no DDDE    | A Defidada    | Executors - EEx /Brefaitura Nucl | rical o Corretorio Estad | iual de Educação) ad | ariu ao 8005 porte ny   | arrido. Data da adará |                       |                                         |                        |                         |                       |                  |
| NOESOO OV PODE    | Consta, pa    | base de dados do ENDE, inatimo   | lência? com Prestação    | de Contas de recurs  | end as PODE, ou acões : | antenadas (enquanto i | tão retularizada(s) a | (s) pendépcia/s), todas as e            | escolas vinculadas à i | Inticiade Executora - R | Ex (Prefeitura Munici | tal e Secretaria |
|                   | Estadual de   | a Educação) ficarão sem receber  | os recursos do program   | 1a).                 |                         |                       |                       | (,,,,,,,,,,,,,,,,,,,,,,,,,,,,,,,,,,,,,, |                        |                         |                       |                  |
| Prestação de      | Ano Exerc     | icio Programa                    |                          |                      |                         |                       |                       |                                         |                        |                         |                       |                  |
| Contas            | 2011          | PDDE-EDUCAÇÃO INTEGRAL           |                          |                      |                         |                       |                       |                                         |                        |                         |                       |                  |
|                   | 2011          | PDDE                             |                          |                      |                         |                       |                       |                                         |                        |                         |                       |                  |
|                   |               |                                  | -                        |                      |                         |                       |                       |                                         |                        |                         |                       |                  |
| estinação         |               | VI Devido Custeio                | VI Devido Capital        | VI Devido Total      | VI Ajuste Custeio       | VI Ajuste Capital     | VI Ajuste Total       | VI Final Devido Total                   | VI Pago Custeio        | VI Pago Capital         | Valor Pago Total      | Data Ord. Poto   |
| ODE / PODE Basico | o - 2 Parcela | 7.828,00                         | 1.957,00                 | 9.785,00             | 0,00                    | 0,0                   | 0,00                  | 9.785,00                                | 0,0                    | 0,00                    | 0,00                  |                  |
| ODE / PODE Basico | - 1 Parcela   | 7.828,00                         | 1.957,00                 | 9.785,00             | 0,00                    | 0,0                   | 0,00                  | 9.785,00                                | 0,0                    | 0,00                    | 0.00                  |                  |
|                   |               |                                  |                          |                      |                         |                       |                       |                                         |                        |                         |                       |                  |
| Subr              | total         | 15.656,00                        | 3.914,00                 | 19.570,00            | 0,00                    | 0,0                   | 0,00                  | 19.570,00                               | 0,00                   | 0,00                    | 0,00                  | -                |

**Exemplo 4:** Os dados trazidos pelo sistema demonstram que, embora não conste na base de dados do FNDE pendência de prestação de contas de recursos do PDDE ou de suas ações integradas, a escola encontra-se com pendência de cadastro junto ao Banco do Brasil; não atualizou os dados cadastrais no sistema PDDEWeb; além disso, a Entidade Executora (EEx) não aderiu ao PDDE no presente exercício, o que prejudicará o recebimento dos recursos do PDDE Básico para as escolas com menos de 50 alunos e que não possuam UEx constituída, pois recebem pela EEx, então, receberão os recursos somente se a EEx aderir ao Programa, por meio do sistema PDDEWeb.

Inclusive, deverá também ser verificado pela escola a situação do CNPJ junto à Receita Federal do Brasil.

| ~                                                                                                    |                                                                                                    |                                                                                                    |                                                                                                   |                                                                                                    |                                                                                                    |                                                                                                    |                                                                                                    |                                                                                          |                                                                                   |                                                                                                    |                                                                                    |                                                                                   |                                                                                             | 0808                             |
|----------------------------------------------------------------------------------------------------|----------------------------------------------------------------------------------------------------|----------------------------------------------------------------------------------------------------|---------------------------------------------------------------------------------------------------|----------------------------------------------------------------------------------------------------|----------------------------------------------------------------------------------------------------|----------------------------------------------------------------------------------------------------|----------------------------------------------------------------------------------------------------|------------------------------------------------------------------------------------------|-----------------------------------------------------------------------------------|----------------------------------------------------------------------------------------------------|------------------------------------------------------------------------------------|-----------------------------------------------------------------------------------|---------------------------------------------------------------------------------------------|----------------------------------|
| Cod. Escola:                                                                                                    |                                                                                                    |                                                                                                    |                                                                                                   | Nome Escola:                                                                                                    |                                                                                                    |                                                                                                    |                                                                                                    |                                                                                          |                                                                                   |                                                                                                    |                                                                                    |                                                                                   |                                                                                             |                                  |
| UP:                                                                                                    |                                                                                                    |                                                                                                    |                                                                                                   | Municipio:                                                                                                    |                                                                                                    |                                                                                                    |                                                                                                    |                                                                                          | Rede de Ensino:                                                                   |                                                                                                    |                                                                                    | PARTICULAR                                                                        |                                                                                             |                                  |
|                                                                                                    | Nivel Ensino Qtd Alunos                                                                                                    |                                                                                                    |                                                                                                   |                                                                                                    |                                                                                                    |                                                                                                    |                                                                                                    |                                                                                          |                                                                                   |                                                                                                    |                                                                                    |                                                                                   |                                                                                             |                                  |
|                                                                                                    | TOTAL                                                                                                    |                                                                                                    |                                                                                                   |                                                                                                    |                                                                                                    |                                                                                                    |                                                                                                    |                                                                                          |                                                                                   |                                                                                                    |                                                                                    |                                                                                   |                                                                                             | (                                |
| Unidade Executora P                                                                                                    | Própria (UEx)                                                                                                    |                                                                                                    |                                                                                                   |                                                                                                    |                                                                                                    |                                                                                                    |                                                                                                    |                                                                                          |                                                                                   |                                                                                                    |                                                                                    |                                                                                   |                                                                                             |                                  |
| Executora:                                                                                                    |                                                                                                    |                                                                                                    |                                                                                                   |                                                                                                    | CN                                                                                                    | P3:                                                                                                    |                                                                                                    |                                                                                          | UF:                                                                               |                                                                                                    | Municipio:                                                                         |                                                                                   |                                                                                             |                                  |
| Dados Bancários                                                                                                    |                                                                                                    |                                                                                                    |                                                                                                   |                                                                                                    |                                                                                                    |                                                                                                    |                                                                                                    |                                                                                          |                                                                                   |                                                                                                    |                                                                                    |                                                                                   |                                                                                             |                                  |
| Programa                                                                                                    | a/Ação                                                                                                    | Banco                                                                                                    | Agência                                                                                           | Conta                                                                                                    | Saldo                                                                                                    | Solicitação                                                                                                    | Fase de so                                                                                                    | licitação                                                                                |                                                                                   |                                                                                                    | Ocorrê                                                                             | ncia                                                                              |                                                                                             |                                  |
|                                                                                                    |                                                                                                    | 001                                                                                                    |                                                                                                   |                                                                                                    | 243,19 ABF                                                                                                    | OR CONTA                                                                                                    | SOLICITAÇÃO CANCE                                                                                                  | LADA                                                                                     | CADASTRO DWI                                                                      | 4LIDO - CLIENTE POSS                                                                                            | JE OUTRO TIPO DE                                                                   | CARTAO ATIVO                                                                      |                                                                                             |                                  |
|                                                                                                    |                                                                                                    | 001                                                                                                    |                                                                                                   |                                                                                                    | 243,19 ABF                                                                                                    | OR CONTA                                                                                                    | SOLICITAÇÃO CANCE                                                                                                  | LADA                                                                                     | Cliente possui o                                                                  | utro tipo de cartão ativo                                                                                       | -                                                                                  | 100                                                                               |                                                                                             |                                  |
| Situação da Unidade                                                                                                    | e Executora Própria                                                                                                    | (UEx)<br>ra (UEx) elle a                                                                                       | tualizou: seus                                                                                    | dados cadastrais no s                                                                                                    | istena informati                                                                                                    | rado PODEweb, no-                                                                                                    | correcte exercício. (er                                                                                            | nauanto não malizad                                                                      | ta a atualizacilo c                                                               | adastral, até o prazo fix                                                                                       | ado para esse fim.                                                                 | o FNDF não recas                                                                  | usará recursos à Uni                                                                        | dade Executora                   |
| Situação da Unidade<br>Dados Cadastrais<br>Handato do dirigente<br>Prestação de Contas<br>Situação da Entidade                                                        | e Executora Própria<br>& Unidade Executo<br>(UEX)<br>e Inicio do mand<br>s Não consta, na bar<br>le Executora - EEX (                                                       | (UEx)<br>ra (UEx) não a<br>ato: Fim do m<br>re de dados do<br>Prefeitura M                                     | tualizou" seus<br>sandato:<br>FNDE, pendêr<br>unicipal e Sec                                      | dados cadastrais,no s<br>ncia de prestação de o<br>r <b>retaria Estadual de</b>                                                                                    | istema informati<br>ortas de recurso<br>Educação)                                                                                | zado PODEweb, no<br>s do PODE, ou de su                                                                                                   | comente exercicio (er<br>uas ações agregadas.                                                                      | rquanto não realizad                                                                     | ta a atualização c                                                                | adastral, até o prazo fix                                                                                       | ado para esse fim,                                                                 | o PNDE não repar                                                                  | sară recursos à Uni                                                                         | dade Executora                   |
| Situação da Unidade<br>Dados Cadestrais<br>Mandato do dirigente<br>Prestação de Contas<br>Situação da Entidode<br>Adesão ao PDDE                                      | e Executora Própria<br>A Unidade Executo<br>(UEX)<br>e Inicio do mand<br>s NBo consta, na bas<br>le Executora - EEX (<br>A Entidade Execu                                   | (UEx)<br>ra (UEx) não a<br>ato: Fim do m<br>re de dados do<br>Prefeitura M<br>tora (EEx) não                   | tualizou <sup>2</sup> seus<br>sendeto:<br>FNDE, pendên<br>unicipal e Sec<br>aderiu ao PDD         | dados cadastrais,no r<br>ncia de prestação de o<br><b>retaria Estadual de</b><br>E neste exercicio <mark>s</mark> se                                               | istema informati<br>ontas de recurso<br><b>Educação)</b><br>a EEx não aderir                                                     | tado PODEweb, no<br>s do PODE, ou de su<br>ao programa no PO                                                                              | comente exercicio) (er<br>uas ações agregadas.<br>IDEweb, até o praco fi                                           | rquanto não realizad<br>xado para esse fim,                                              | te a atualização c<br>as escolas com m                                            | edestral, até o prazo fix<br>enos de 50 alunos que                                                              | ado para esse fim,<br>não possuem UEX (                                            | o PIDE não repas<br>ficarão sem receiv                                            | sará recursos à Uni<br>er os recursos).                                                     | dade Executora                   |
| Situação da Unidade<br>Dados Cadastrais<br>Mandato do dirigente<br>Prestação de Contas<br>Situação da Entidodo<br>Adesão ao PODE<br>Prestação de Contas               | e Executora Própria<br>A Unidade Executo<br>(UEX)<br>e Inicio do mand<br>s Não consta, na ba<br>le Executora - EEX (<br>A Entidade Execu-<br>sis Não consta, na ba          | (UEx)<br>ra (UEx) não a<br>ato: Fim do m<br>re de dados do<br>Prefeitura M<br>tora (EEx) não<br>se de dados d  | tualizou* seus<br>sandato:<br>FNDE, pendén<br>unicipal e Sec<br>aderiu ao FOD<br>io FNDE, pendé   | dados cadastrais,no r<br>ncia de prestação de co<br><b>cretaria Estadual de</b><br>E neste exerción se<br>ncia de prestação de                                     | istema informati<br>ortas de recurso<br><b>Educação)</b><br>a EEx não aderir<br>cortas de recurs                                 | zado PDDEweb, no<br>i do PDDE, ou de su<br>ao programa no PD<br>is do PDDE.                                                               | comente exercicio (er<br>uas ações agregadas.<br>OExeb, até o praco fi                                             | nquanto não realizad<br>xado para esse fim,                                              | te a atualização c<br>as escolas com m                                            | adastral, até o prazo fix<br>enos de 50 alunos que                                                              | ado para esse fim,<br>não possuem UEX I                                            | o FNDE não repas                                                                  | isará recursos à Uni<br>er os recursos).                                                    | dade Executora                   |
| Situação da Unidade<br>Dados Cadastrais<br>Mandato do dirigente<br>Prestação de Contas<br>Situação da Entidado<br>Adesão ao PODE<br>Prestação de Contas<br>Destinação | e Executora Própria<br>a Unidade Executor<br>(UEX)<br>e Inicio do mand<br>s Não consta, na ba<br>le Executora - EEX (<br>A Entidade Execu-<br>s Não consta, na ba           | (UEx)<br>ra (UEx) não a<br>ato: Fim do m<br>e de dados do<br>Prefeitura M<br>tora (EEx) não<br>se de dados d   | tualizos" seus<br>nandato:<br>PICE, penden<br>anicipal e Sec<br>aderiu ao POC<br>Io PICE, pende   | i dados cadastrais,no<br>ncia de prestação de o<br>pretaria Estadual de<br>Xe neste exercicio se<br>ncia de prestação de<br>VI Devido Custeio                      | istena informati<br>ontas de recurso<br>Educação)<br>a EEx não aderir<br>contas de recurs<br>VI Devido Capito                    | zado PODExeeb, no<br>s do PODE, ou de su<br>ao programa no PD<br>si do PDDE.<br>VI Devido Total                                           | corrente exercicio (e<br>uas ações agregadas.<br>COExeb, até o praco fi<br>Vi Ajuste Custeio                       | nguanto não realizad<br>xado para esse fim,<br>VI Ajuste Capital                         | te a atualização d<br>as escolas com m<br>VI Ajuste Total                         | edastral, até o prazo fix<br>enos de 50 alunos que<br>VI Final Devido Total                                     | ado para esse fim,<br>não possuem UEx (<br>VI Rago Custeio                         | o FNDE não repas<br>ficarão sem receb<br>VI Pago Capital                          | sará recursos à Uni<br>er os recursos).<br>Valor Pago Total                                 | Gade Executora<br>Data Ord. Pyto |
| Situação da Unidade<br>Dados Cadastrais<br>Mandato do dirigente<br>Prestação de Contas<br>Situação da Entidado<br>Adesão ao PODE<br>Prestação de Contas<br>Destinação | e Executora Própria<br>a Unidade Executo<br>(UEX)<br>e Inicio do mand<br>s Não consta, na bas<br>le Executora - EEx (<br>A Entidade Execu<br>s: Não consta, na ba           | (UEx)<br>ra (UEx) não a<br>ato: Fim do m<br>re de dados do<br>Prefeitura M<br>tora (EEx) não<br>ses de dados d | Rualizou" seus<br>nandato:<br>FILDE, pendin<br>anicipal e Sec<br>aderiu ao PDD<br>to FILDE, pendi | i dados cadastrais,no<br>ncia de prestação de o<br>pretaria Estadual de<br>Xi neste exercicio se<br>ncia de prestação de<br>VI Devido Custeio<br>1.637,50          | istema informati<br>ontas de recurso<br>Educação)<br>a EEx não aderir<br>contas de recurs<br>VI Devido Capito<br>1.617           | tado PDDEweb, no<br>s do PDDE, ou de su<br>ao programa no PD<br>ss do PDDE.<br>VI Devido Total<br>50 3.235,0                              | corrente exercicio (e<br>uas ações agregadas.<br>DE=eb, até o praco fi<br>VI Ajuste Custeio<br>0 0,00              | nquanto não realizad<br>xado para esse fim,<br>vil Ajuste Capital<br>0,00                | te a atualização c<br>as escolas com m<br>VI Ajuste Total<br>0,00                 | ediastral, até o prazo fix<br>enos de 50 alunos que<br>VI Final Devido Total<br>3.225,00                        | ado para esse fim,<br>não possuem UEX<br>VI Pago Custelo<br>0,00                   | o PIDE não repas<br>ficarão sem receb<br>VI Pago Capital<br>0,00                  | er os recursos à Uni<br>valor Pago Total<br>0,00                                            | Gade Executora<br>Data Ord. Pyto |
| Situação da Unidade<br>Dados Cadastrais<br>Mandato do dirigente<br>Prestação de Contas<br>Situação da Entidade<br>Adesão ao PODE<br>Prestação de Contas<br>Destinação | e Executora Própria<br>a Unidade Evecuto<br>(UEX)<br>e Inicio do mand<br>s Não consta, na bas<br>le Executora - EEx (<br>A Entidade Evecu<br>s Não consta, na ba            | (UEx)<br>ra (UEx) não a<br>eto: Fim do m<br>e de dados do<br>Prefeitura M<br>tora (EEx) não<br>see de dados d  | Rualizou* seus<br>nandato:<br>FILDE, pendên<br>unicipal e Sec<br>aderiu ao POD<br>to FILDE, pendê | dados cadastraliuno<br>tola de prestação de o<br>retaria Estadual de<br>E neste exerción se<br>India de prestação de<br>VI Devido Custrio<br>1.637,50<br>1.637,50  | istema informati<br>ontas de recurso<br>Educação)<br>a EEx não aderir<br>contas de recurso<br>11 Devido Capito<br>1.617<br>1.617 | tado PDDEweb, no<br>s do PDDE, ou de su<br>ao programa no PD<br>si do PDDE.<br>4 VI Devido Total<br>50 3.235,0<br>50 3.235,0              | comente exercicio (er<br>uas ações agregadas.<br>CE:web, até o preco fi<br>M Ajuste Custeio<br>0 0,00<br>0 0,00    | nquanto não realizad<br>xado para esse fim,<br>VI Ajuste Capital<br>0,00<br>0,00         | la a atualização c<br>as escolas com m<br>Vi Ajuste Total<br>0,00<br>0,00         | edastral, ité o prazo fix<br>enos de 50 alunos que<br>VI Final Devido Total<br>3.225,00<br>3.225,00             | ado para esse fim,<br>não possuem UEx (<br>VI Pago Custeio<br>0,00<br>0,00         | o FNDE não repas<br>ficarão sem recebo<br>VI Pago Capital<br>0,00<br>0,00         | er os recursos à Uni<br>er os recursos).<br>Valor Pago Total<br>0,00<br>0,00                | dade Executora<br>Data Ord. Pyte |
| Situação da Unidade<br>Dados Cadastrais<br>Mandato do dirigente<br>Prestação de Contas<br>Situação da Entidade<br>Adesão ao PODE<br>Prestação de Contas<br>Destinação | E Descutora Própria<br>A Unidade Executo<br>(UEX)<br>e Inicio do mand<br>s Não consta, na ba<br>Re Executora - EEx (<br>A Entidade Execu<br>s Não consta, na ba<br>Subtotal | (UEx)<br>ra (UEx) não a<br>ato: Fim do m<br>e de dados do<br>Prefeitura M<br>tora (EEx) não<br>see de dados d  | rtualizou* seus<br>nandato:<br>I PIDE, pendin<br>unicipal e Sec<br>aderiu ao POD<br>a PIDE, pendi | dados cadastraliuno<br>tola de prestação de o<br>retaria Estadual de<br>E neste exerción se<br>India de prestação de<br>VI Devide Custreio<br>1.637,50<br>3.235,00 | istema informati<br>ontas de recurso<br>Educação)<br>a EEx-não adecir<br>U Davido Capto<br>1.617<br>1.617<br>3.235               | tado PODEweb, no<br>s do PODE, ou de su<br>ao programa no PO<br>s do PODE.<br>4 VI Devido Total<br>50 3.235,0<br>50 3.235,0<br>00 6.470,0 | comente exercicio (er<br>uas ações agregadas.<br>OExeeb, até o praco fi<br>1 VI Ajuste Custeio<br>0 0,00<br>0 0,00 | nquanto não realizad<br>xado para esse fim,<br>VI Ajuste Capital<br>0,00<br>0,00<br>0,00 | ta a atualização c<br>as escolas com m<br>Vi Ajuste Total<br>0,00<br>0,00<br>0,00 | etastral, ité o prazo fix<br>enos de 50 alunos que<br>VI Final Devido Total<br>3.225,00<br>3.225,00<br>6.470,00 | ado para esse fim,<br>não possuem UEx I<br>VI Pago Custeio<br>0,00<br>0,00<br>0,00 | o FICE não repas<br>ficarão sem recebo<br>VI Pago Capital<br>0,00<br>0,00<br>0,00 | sará recursos à Uni<br>er os recursos).<br>Valor Pago Total<br>0,00<br>0,00<br>0,00<br>0,00 | dade Executora<br>Data Ord. Pyto |

# 3.3. Aba: Relatórios

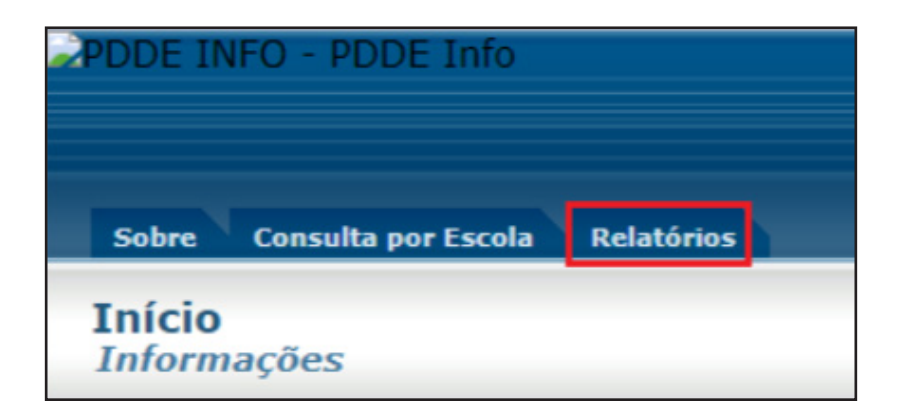

#### Para emissão de Relatórios:

Clicar na aba "Relatórios" e escolher o tipo de relatório e clicar em "Consultar":

- Situação Cadastral das Entidades;
- Situação de Atendimento da Entidade;
- Situação de Prestação de Contas;
- Situação de Abertura de Contas de Entidades; ou
- Consulta de Saldo das Entidades.

| PDDE INFO - PDDE Info                                         |                                                   |                                 |                                             |                                 |
|---------------------------------------------------------------|---------------------------------------------------|---------------------------------|---------------------------------------------|---------------------------------|
|                                                               | _                                                 |                                 |                                             |                                 |
| Sobre Consulta por Escola<br>Situação Cadastral das Entidades | Relatórios<br>Situação de Atendimento da Entidade | Situação de Prestação de Contas | Situação de Abertura de Contas de Entidades | Consulta de Saldo das Entidades |
| Û                                                             | $\hat{\mathbf{t}}$                                | $\hat{\mathbf{t}}$              | <del>ن</del>                                | Û                               |

# 3.3.1. Como verificar a Situação Cadastral das Entidades

Clicar na aba "Situação Cadastral das Entidades":

| PDDE INFO - PDDE INIO            |                                     |                                 |                                             |                                 |
|----------------------------------|-------------------------------------|---------------------------------|---------------------------------------------|---------------------------------|
|                                  |                                     |                                 |                                             |                                 |
| Sobre Consulta por Escola        | Relatórios                          |                                 |                                             |                                 |
| Situação Cadastral das Entidades | Situação de Atendimento da Entidade | Situação de Prestação de Contas | Situação de Abertura de Contas de Entidades | Consulta de Saldo das Entidades |
| <del>ن</del>                     |                                     |                                 |                                             |                                 |

| Sobre Consulta por Escola R                                        | slatórios                                                                                                    |                                                                                                    |                                                                                                    |             |         |
|--------------------------------------------------------------------|----------------------------------------------------------------------------------------------------|----------------------------------------------------------------------------------------------------|----------------------------------------------------------------------------------------------------|-------------|---------|
| Relatórios > Situação Cada                                         | stral das Entidades                                                                                                    |                                                                                                    |                                                                                                    |             |         |
|                                                                    |                                                                                                    |                                                                                                    |                                                                                                    |             |         |
| Ano: Selecions V UF:<br>UF<br>                                     | Selectione         V         Mi           CE         DF         ES         GO           PB         PE         PI         PR           SC         SE         SP         TO | UNICIPIO: Salaciona V CNPJ:<br>Rede de Atendimento<br>ESTADUAL<br>MUNICIPAL<br>PARTICULAR /EDUCAÇÃO ESPECIAL | Código INEP:<br>Tipo de Relatório<br>Detalhado por Escola<br>Consolidado por Entidade Executora/Mantenedora<br>Consolidado por UF |             |         |
| - Situação Cadastral:<br>®Todos<br>OAtualizados<br>Operatualizados | Localização:<br>®Todos<br>ORural                                                                                                    | -Mandato Dirigente:<br>®Todos<br>OA Vencer<br>OVencida                                                       |                                                                                                    |             |         |
|                                                                    |                                                                                                    |                                                                                                    |                                                                                                    | 🖌 Consultar | 🚫 Limpa |

O sistema exibirá a tela e disponibilizará vários filtros para executar a pesquisa:

Para uma pesquisa específica/avançada, indicar o "Ano", o número do "CNPJ" ou do "Código INEP" e selecionar os campos desejados de acordo com o "Tipo de Relatório"; "Situação Cadastral"; "Localização"; "Mandato Dirigente" e clicar em "Consultar"

Para uma pesquisa geral, indicar o "Ano" e a "UF" e/ou ainda, se for o caso, especificar o "Município" e clicar em "Consultar".

O sistema exibirá a resposta quanto a situação cadastral das entidades de acordo com a indicação dos filtros selecionados, tais como:

- Rede de Atendimento: "Estadual"; "Municipal" ou "Particular/Educação Especial";

- Tipo de Relatório: "Detalhado por Escola"; "Consolidado por Entidade Executora/Mantenedora" ou "Consolidado por UF";

- Situação Cadastral: "Todos"; "Atualizados" ou "Desatualizados";

- Localização: "Rural" ou "Urbana";

- Mandato Dirigente: "Todos"; "À Vencer" ou "Vencido".

A consulta trará os dados de informação, abaixo exemplificados, de acordo com os filtros selecionados:

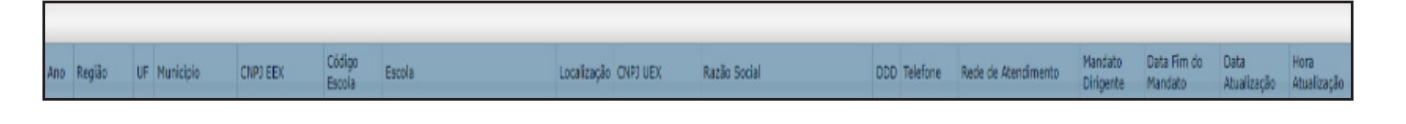

| - Ano<br>- Região<br>- UF | - Código Escola<br>- Escola<br>- Localização | - DDD<br>- Telefone<br>- Rede de Atendimento | - Data Atualização<br>- Hora Atualização |
|---------------------------|----------------------------------------------|----------------------------------------------|------------------------------------------|
| - Município               | - CNPJ UEx                                   | - Mandato Dirigente                          |                                          |
| - CNPJ EEx                | - Razão Social                               | - Data Fim do Mandato                        |                                          |

#### 3.3.2. Como Verificar a Situação de Atendimento das Entidades

Clicar na aba "Situação de Atendimento da Entidade":

| Sobre Consulta por Escola        | Relatórios                          |                                 |                                             |                                 |
|----------------------------------|-------------------------------------|---------------------------------|---------------------------------------------|---------------------------------|
| Situação Cadastral das Entidades | Situação de Atendimento da Entidade | Situação de Prestação de Contas | Situação de Abertura de Contas de Entidades | Consulta de Saldo das Entidades |
|                                  | Ŷ                                   |                                 |                                             |                                 |

O sistema exibirá a tela e disponibilizará vários filtros para executar a pesquisa:

| Filtro                                                    |                                                                            |                                                 |                      |                                                                                                |
|-----------------------------------------------------------|----------------------------------------------------------------------------|-------------------------------------------------|----------------------|------------------------------------------------------------------------------------------------|
| no: - Selecione Y Programa: Selec                         | ione                                                                       | <ul> <li>Destinação : Selecione V Ch</li> </ul> | (PJ:                 | Código INEP:                                                                                   |
| ⊡ESTADUAL<br>⊡MUNICIPAL<br>□PARTICULAR /EDUCAÇÃO ESPECIAL | AC AL AM AP BA<br>MT PA PB PE PI<br>SE SP TO<br>Marcar todos Desmarcar tod | CE DF ES GO MA MG MS<br>PR RJ RN RO RR RS SC    | □Pagos<br>□Não Pagos | Detalhado por Escola     Odetalhado por Entidade Executora/Mantenedora     Oconsolidado por UF |

Para uma pesquisa específica/avançada, indicar o "Ano", "Programa"; "Destinação", o número do "CNPJ" ou do "Código INEP" e selecionar os campos desejados "Rede de Atendimento", "Situação"; "Tipo de Relatório" e clicar em "Consultar".

Para uma pesquisa geral, indicar o "Ano" e a "UF" ou preencher os campos específicos "UF" e "Município" e clicar em "Consultar".

O sistema exibirá a resposta quanto a situação de atendimento da entidade de acordo com a indicação dos filtros selecionados, tais como:

- Rede de Atendimento: "Estadual"; "Municipal" ou "Particular/Educação Especial";

- Situação: "Pagos" ou "Não Pagos";

- Tipo de Relatório: "Detalhado por Escola"; "Consolidado por Entidade Executora/ Mantenedora" ou "Consolidado por UF".

A consulta trará os dados de informação, abaixo exemplificados, de acordo com os filtros selecionados:

| Ano | Região | U | F Município | Código Município<br>IBGE | CNP)<br>Município/SEDUC | Nome Escola | Código<br>Escola | Rede Atendimento | Quantidade<br>Alunos | CNPJ Executora | Nome Executora | Programa | Destinação | Valor<br>Custeio | Valor<br>Capital | Valor<br>Total | Data<br>Solicit |
|-----|--------|---|-------------|--------------------------|-------------------------|-------------|------------------|------------------|----------------------|----------------|----------------|----------|------------|------------------|------------------|----------------|-----------------|
|     |        |   |             |                          |                         |             |                  |                  |                      |                | CONTE DAGITIVO |          |            |                  |                  |                |                 |

| -Ano<br>-Região | -CNPJ<br>Município/SEDUC | -CNPJ Executora<br>-Nome Executora | -Valor Total<br>-Data Solicitação |
|-----------------|--------------------------|------------------------------------|-----------------------------------|
| -UF             | -Nome Escola             | -Programa                          |                                   |
| -Município      | -Código Escola           | -Destinação                        |                                   |
| -Código         | -Rede Atendimento        | -Valor Custeio                     |                                   |
| Município IBGE  | -Quantidade Alunos       | -Valor Capital                     |                                   |

# 3.3.3. Como Verificar a Situação de Prestação de Contas das Entidades

Clicar na aba "Situação de Prestação de Contas":

| PDDE INFO - PDDE Info            |                                     |                                 |                                             |                                 |
|----------------------------------|-------------------------------------|---------------------------------|---------------------------------------------|---------------------------------|
| Sobre Consulta por Escola        | Relatórios                          |                                 |                                             |                                 |
| Situação Cadastral das Entidades | Situação de Atendimento da Entidade | Situação de Prestação de Contas | Situação de Abertura de Contas de Entidades | Consulta de Saldo das Entidades |
|                                  |                                     | Ŷ                               |                                             |                                 |

O sistema exibirá a tela e disponibilizará vários filtros para executar a pesquisa:

| Sobre Consulta por Escola Relatórios<br>Relatórios > Situação de Prestação de Contas                                                                                                    |                                                                                                    |              |                                                                            |
|----------------------------------------------------------------------------------------------------|----------------------------------------------------------------------------------------------------|--------------|----------------------------------------------------------------------------|
| Filtro         Ano:       Selecione ▼         Programa       Selecione         UF       -         AC       AL       AM       AP         BA       CE       DF       ES       GO       MA       MG       MS         MT       PA       PB       PE       PI       PR       RJ       RN       RO       RR       RS       SC         SE       SP       TO       Marcar todos       Desmarcar todos | CNP3:     CNP3:     C | Código INEP: | Tipo de Relatório -<br>@Detalhado por Escola<br>OConsolidado por município |

Para uma pesquisa específica/avançada, indicar o "Ano" e o "Programa"; preencher o número do "CNPJ" ou do "Código INEP" e selecionar os campos desejados "Rede de Atendimento", "Situação Entidade"; "Tipo de Relatório" e escolher a "UF" ou realizar a "Pesquisa por Município" e clicar em "Consultar".

Para uma pesquisa geral, indicar o "Ano" e a "UF" ou "Pesquisa por Município" e clicar em "Consultar".

O sistema exibirá a resposta quanto a situação de prestação de contas de acordo com a indicação dos filtros selecionados, tais como:

- Rede de Atendimento: "Estadual"; "Municipal" ou "Particular/Educação Especial";

- Situação Entidade: "Pendência de inadimplência na PC em 01/01"; "Adimplente" e/ou "Inadimplente";

- Tipo de Relatório: "Detalhado por Escola"; "Consolidado por município".

A consulta trará os dados de informação, abaixo exemplificados, de acordo com os filtros selecionados:

| Ano | Programa                           | Região                   | UF Município     | Entidade Executora - EEx                                    | Crpj EEx                                    | Situação Prestação<br>de Contas EEx | Suspensão de<br>Pagamento EEx | Nome da Escola                                              | Código da<br>Escola                         | CNP) da<br>Executora  | Situação Prestação de Contas UEx               | Suspensão de<br>Pagamento UEx | Valor Total<br>Previsto |
|-----|------------------------------------|--------------------------|------------------|-------------------------------------------------------------|---------------------------------------------|-------------------------------------|-------------------------------|-------------------------------------------------------------|---------------------------------------------|-----------------------|------------------------------------------------|-------------------------------|-------------------------|
|     | -And<br>-Pro<br>-Reg<br>-UF<br>-Mu | o<br>gra<br>giãc<br>nicí | ima<br>D<br>ipio | -Entidad<br>EEx<br>-CNPJ E<br>-Situaç<br>de Cont<br>-Susper | de Exe<br>Ex<br>ão Pre<br>cas EEX<br>nsão c | ecutora -<br>estação<br>k<br>de     | - <br> -(<br> -(<br> -(       | Nome da<br>Código da<br>CNPJ da E<br>Situação I<br>e Contas | Escolo<br>a Esco<br>execut<br>Presta<br>UEx | a<br>la<br>ora<br>ção | -Suspense<br>Pagamen<br>-Valor Tot<br>Previsto | ão de<br>to UEx<br>al         |                         |

# 3.3.4. Como Verificar a Situação de Abertura de Contas de Entidades

| Sobre Consulta por Escola        | Relatórios                          |                                 |                                             |                                 |
|----------------------------------|-------------------------------------|---------------------------------|---------------------------------------------|---------------------------------|
| Situação Cadastral das Entidades | Situação de Atendimento da Entidade | Situação de Prestação de Contas | Situação de Abertura de Contas de Entidades | Consulta de Saldo das Entidades |
|                                  |                                     |                                 | û                                           |                                 |

Clicar na aba "Situação de Abertura de Contas de Entidades":

O sistema exibirá a tela e disponibilizará vários filtros para executar a pesquisa e emitirá a seguinte mensagem de orientação: "Prezado usuário, em caso de pendências listadas na coluna "Situação", entre em contato com sua agência, exceto na pendência "Agência Inválida" ou "Agência Inativa", a qual deverá ser alterada no sistema PDDE Web."

| Sobre Consulta por Escola Re                     | elatórios                                                        |                                                                                                 |          |
|--------------------------------------------------|------------------------------------------------------------------|-------------------------------------------------------------------------------------------------|----------|
| Relatórios > Situação de A                       | bertura de Contas de Entidades                                   |                                                                                                 |          |
|                                                  |                                                                  |                                                                                                 | _        |
| 👔 Orientação                                     |                                                                  |                                                                                                 |          |
| Prezado usuário, em caso de<br>sistema PDDE Web. | pendências listadas na coluna "Situação", entre em contato com s | ua agência, exceto na pendência "Agência Inválida" ou "Agência Inativa", a qual deverá ser alte | erada ni |
|                                                  |                                                                  |                                                                                                 |          |
| Filtro                                           | Childo INEP:                                                     |                                                                                                 |          |
| Programa                                         |                                                                  | r Pesquisa por Município                                                                        |          |
|                                                  |                                                                  | UF: Selecione V Município: Selecione V                                                          |          |
| DDDE ESTRUTURA                                   |                                                                  |                                                                                                 |          |
| PDDE QUALIDADE                                   |                                                                  | Rede de Atendimento                                                                             |          |
| DPDDE-EDUCAÇÃO ESPECIAL                          | Marcar todos Desmarcar todos                                     | □ESTADUAL □MUNICIPAL □PARTICULAR /EDUCAÇÃO ESPECIAL                                             |          |
|                                                  |                                                                  | L                                                                                               |          |
|                                                  |                                                                  |                                                                                                 |          |
|                                                  |                                                                  | 🖌 Consultar 🛛 🛇                                                                                 | Limpar   |

Para uma pesquisa específica/avançada, indicar o "Ano" e preencher o número do "CNPJ" ou do "Código INEP" e selecionar os campos desejados "Programa", "Rede de Atendimento" e escolher a "UF" ou realizar a "Pesquisa por Município" e clicar em "Consultar".

Para uma pesquisa geral, indicar o "Ano" e a "UF" ou "Pesquisa por Município" e clicar em "Consultar".

A consulta trará os dados de informação, abaixo exemplificados, de acordo com os filtros selecionados:

| io Programa                                       | Região UF Município | Rede de Atendimento                                                                                  | CKPJ da UEx | Razão Social da UEx                  | Nome da Escola                                               | Código da<br>Escola | Solicitação | Fase de solicitação | Data | Ocorrência |
|---------------------------------------------------|---------------------|----------------------------------------------------------------------------------------------------|-------------|--------------------------------------|--------------------------------------------------------------|---------------------|-------------|---------------------|------|------------|
| -Ano<br>-Programa<br>-Região<br>-UF<br>-Município |                     | -Rede de Atendimento<br>-CNPJ da UEx<br>-Razão Social da UEx<br>-Nome da Escola<br>-Código da Escola |             | -Solicit<br>-Fase<br>-Data<br>-Ocorr | -Solicitação<br>-Fase de Solicitação<br>-Data<br>-Ocorrência |                     |             |                     |      |            |

# 3.3.5. Como Realizar a Consulta de Saldo das Entidades

Clicar na aba "Consulta de Saldo das Entidades":

| PDDE INFO - PDDE Info            |                                     |                                 |                                             |                                 |
|----------------------------------|-------------------------------------|---------------------------------|---------------------------------------------|---------------------------------|
|                                  |                                     |                                 |                                             |                                 |
| Sobre Consulta por Escola        | Relatórios                          |                                 |                                             |                                 |
| Situação Cadastral das Entidades | Situação de Atendimento da Entidade | Situação de Prestação de Contas | Situação de Abertura de Contas de Entidades | Consulta de Saldo das Entidades |
|                                  |                                     |                                 |                                             | Û                               |

O sistema exibirá a tela e disponibilizará vários filtros para executar a pesquisa:

| Relatórios > Consulta de Saldo das Entidades                                                                                                    |                                                                                                    |
|----------------------------------------------------------------------------------------------------|----------------------------------------------------------------------------------------------------|
| Filtro         Mēs:       Selecione - ▼         CNPJ:         UF         □AC       □AL         □AC       □AL         □AC       □AC         □AC       □AC         □AC       □AC         □AC       □AC         □AC       □AC         □AC       □AC         □AC       □AC         □AC       □AC         □AC       □AC         □ | Programa: Selecione V<br>Rede de Atendimento<br>ESTADUAL<br>MUNICIPAL<br>DARTICULAR /EDUCAÇÃO ESPECIAL |
| -Pesquisa por Municipio-<br>UF: - Selecione - V Municipio: - Selecione - V                                                                                                    | Consultar                                                                                              |

Para uma pesquisa específica/avançada, indicar o "Mês", preencher o número do "CNPJ" e selecionar os campos desejados "Programa", "Rede de Atendimento" e escolher a "UF" ou realizar a "Pesquisa por Município" e clicar em "Consultar".

Para uma pesquisa geral, indicar o "Mês" e a "UF" ou "Pesquisa por Município" e clicar em "Consultar".

A consulta trará os dados de informação, abaixo exemplificados, de acordo com os filtros selecionados:

cipio Rede de Atendimento CNP3 Razão Social Banco Agênda Conta Mês/Ano Saldo Conta Saldo Foupança Saldo RDB(CDB Descrição Programa FIDE

-UF -Município -Rede de Atendimento -CNPJ

-Razão Social

- -Banco -Agência -Conta -Mês/Ano -Saldo Conta
- -Saldo Fundos -Saldo Poupança -Saldo RDB/CDB -Descrição Programa FNDE

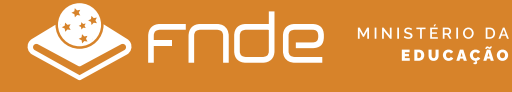

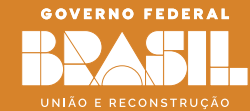